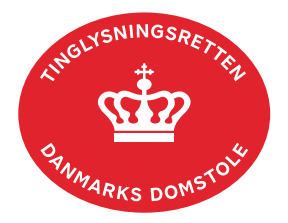

## Værdierklæring

Vejledningen indeholder hjælp til **udvalgte** trin i anmeldelsen, og den indeholder alene de oplysninger, der er nødvendige for at komme gennem den pågældende arbejdsopgave **sammen med** den tekst, der fremgår af skærmbillederne.

Værdierklæring anvendes, når der skal afgives erklæring iht. tinglysningsbekendtgørelsens §§ 42, nr. 1 og 43 i forbindelse med matrikulære ændringer. Hvis der er flere delarealer, skal der anmeldes en værdierklæring pr. delareal.

Hvis en ejendom er samvurderet med én eller flere ejendomme, skal der vedhæftes dokumentation for dette i anmeldelsen. De pågældende ejendomme skal angives som vist sidst i denne vejledning.

Arealoverførsler iht. tinglysningsbekendtgørelsens § 42, nr. 2, 3 og 4 skal oprettes med dokumenttypen "Forevis Dokumentation".

| Fase                       | Forklaring                                                                                       | Tast                   |
|----------------------------|--------------------------------------------------------------------------------------------------|------------------------|
| Start anmeldelse           | Gå ind på <u>tinglysning.dk</u> og vælg "Tinglysning mv.".<br>Log ind og vælg "Ny anmeldelse".   | Tinglysning mv.        |
| Anmelder                   | Kontaktinformationer og sagsnummer er<br>hensigtsmæssige, men e-mailadresse er<br>obligatorisk.  | Næste                  |
| Find<br>tinglysningsobjekt | Under fanen "Påtegn dokument" indtastes dato og<br>løbenr.                                       | Påtegn dokument<br>Søg |
|                            | Når det ønskede dokument fremgår under "Valgte dokumenter" afsluttes med "Næste".                | Næste                  |
| Vælg<br>dokumenttype       | l feltet "Dokumenttype" vælges "Værdierklæring".                                                 | Dokumenttype<br>Næste  |
| Værdierklæring             | <b>Trin 3:</b> Indtast delarealnummer og areal. Arealer skal altid angives som oprundede heltal. |                        |

| Fase                         | Forklaring                                                                                                    | Tast                                     |
|------------------------------|----------------------------------------------------------------------------------------------------|------------------------------------------|
| Værdierklæring -<br>fortsat  | Modtagerejendommen tilføjes via "Find Ejendom" og<br>fremgår sammen med afgiverejendommen øverst til<br>venstre.                                                                                           |                                          |
|                              | Det skal markeres om værdierklæringen vedrører adkomst og/eller pant.                                                                                                    |                                          |
|                              | Sælgers cpr-nr. tilføjes.                                                                                                    | Tilføj oplysninger om cpr-nr. og cvr-nr. |
|                              | Cpr-nr. og for- og efternavn eller cvr-nr. indtastes for<br>køber. Hvis landinspektør skal underskrive<br>anmeldelsen, indsættes denne i rollen "Anmoder".<br>Vælg "Tilføj" efter hver rolle.              | (T)ilføj                                 |
|                              | Bilag vedhæftes her.                                                                                                    |                                          |
|                              | Afslut med "Tilføj bilagsreference".<br><u>Se evt. vejledningen "Vedhæft bilag 2" (pdf)</u> .                                                                                                    | (T)ilføj bilagsreference                 |
| Erklæringer                  | Trin 4: Tilføj erklæring vedr. adkomst og/eller pant.<br>Se evt. erklæringerne i vejledningen<br>"Arealoverførsel og udstykning" (pdf).                                                                    | Tilføj                                   |
| Angiv andre roller           | <b>Trin 5:</b> Rollerne fra "Trin 3" er tilføjet listen med "Andre roller".                                                                                                    | Andre Roller                             |
| Vælg underskrifts-<br>metode | <b>Trin 6:</b> Efter valg af underskriftsmetode for alle roller, der skal underskrive, skal anmeldelsen sendes til underskriftsmappen, hvor anmeldelsen kan gennemses, inden den underskrives og anmeldes. | Til (u)nderskrift                        |
|                              | OBS: Ved prøvetinglysning – husk at gemme kladde først.                                                                                                    |                                          |
|                              | Når dokumentet er underskrevet af alle parter, skal<br>det anmeldes i fanen "Dokumenter, der kan<br>anmeldes".<br><u>Se vejledningen "Underskriv og anmeld" (pdf).</u>                                     | Dokumenter, der kan anmeldes             |

| Fase                                               | Forklaring                                                                                                    | Tast                                            |
|----------------------------------------------------|----------------------------------------------------------------------------------------------------|-------------------------------------------------|
| Er ejendommen<br>samvurderet med<br>én eller flere | Ejendommen/-e angives under "Øvrige oplysninger"<br>i underskriftsmappen.                                                                                                 |                                                 |
| ejendomme?                                         | l fanen "Dokumenter, der kan anmeldes" vælges<br>ikonet "Ret".                                                                                                    | G                                               |
|                                                    | Under fanen "Øvrige oplysninger" skal det angives,<br>hvis ejendommen er samvurderet med en anden<br>ejendom/andre ejendomme. Det/de pågældende<br>matr.nr. skal angives. | Øvrige oplysninger                              |
|                                                    | Afslut med "Opdater dokument" og "Tilbage til<br>underskriftsmappen".                                                                                                    | Opdater dokument Tilbage til underskriftsmappen |